## Мобильное приложение домофонной системы BAS-IP

## Инструкция по настройке

Для работы приложения необходимо, чтобы устройство было подключено к сети Интернет. Кроме того приложения в настройках устройства необходимо добавить в список приложений, которые не отключаются для экономии заряда батареи устройством.

Установите из хранилища операционной системы вашего мобильного устройства (iOS,

13:15

Android) приложение BAS IP (не путайте с BAS IP Intercom).

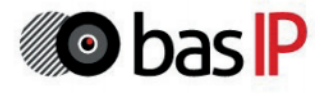

2. Выберите в меню приложения пункт настройки

🔳 ||h. +H 1/- ||h. 😳 ...

3. Выберите пункт Вкл/Выкл и заполните поля значениями, полученными из SMS от обслуживающей организации. Нажмите кнопку "Сохранить".

🔲 In. In. 🛜 😳 ...

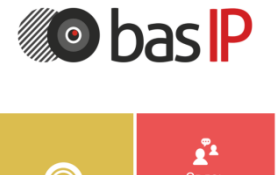

O BAS-IP

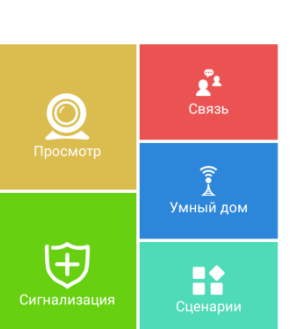

4 Настройки SIP Вкл/Выкл: 🗹 SIP Прокси: sip:1.1.2.2:5678 00010001 Имя: Пароль: Сохранить

и перейдите на пункт настроек SIP.

4. Перейдите в пункт статуса приложения и убедитесь, что протокол SIP в состоянии ОК.

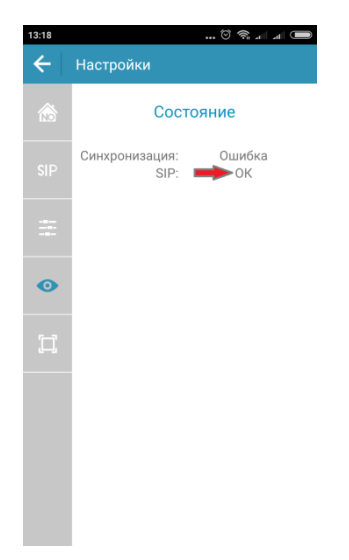

Теперь Вы имеете возможность принимать вызов от домофонной панели на Ваше мобильное устройство.